Renkli Mürekkep Püskürtmeli Yazıcı

**EPSON STYLUS C86** Series Kurulum

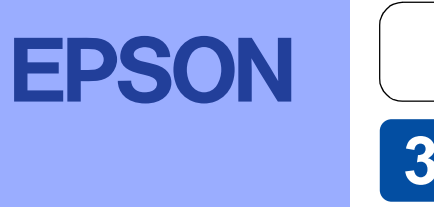

Türkçe

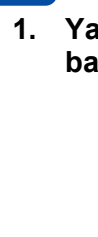

# **1** Paketi Açma

Kutudakileri dışarı çıkarın. Yazıcıdaki tüm paketleme malzemelerini ve bantları sökün. Yazıcının içindeki şerit kablosuna dokunmamaya dikkat edin.

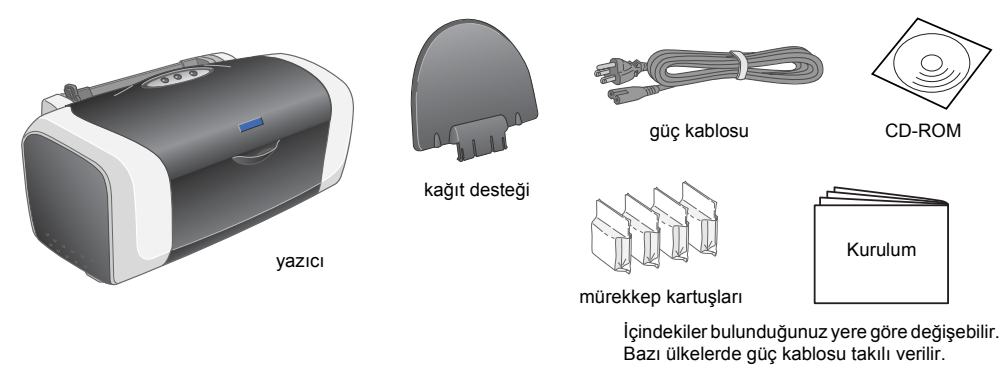

2. Kağıt desteğini takıp yazıcıyı prize bağlayın.

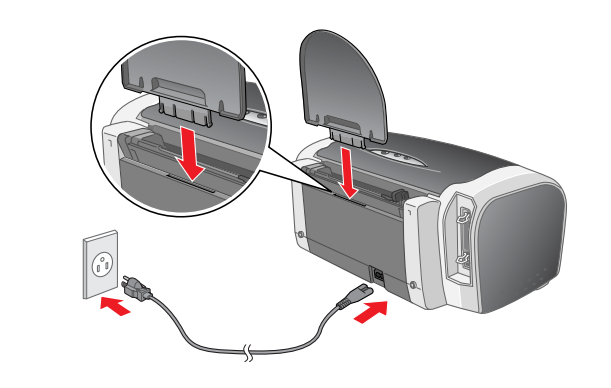

USB

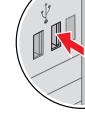

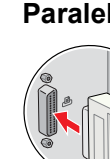

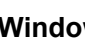

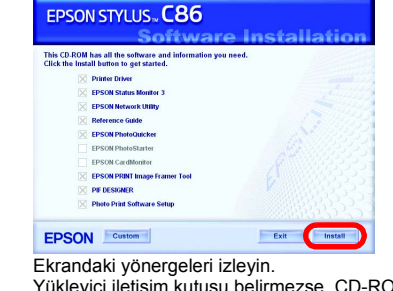

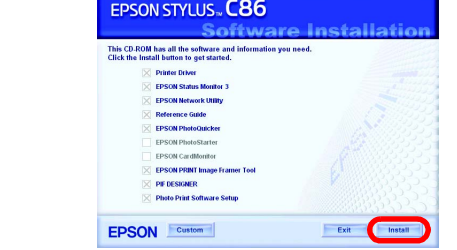

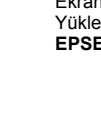

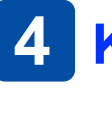

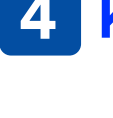

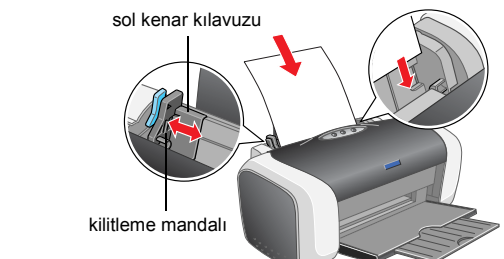

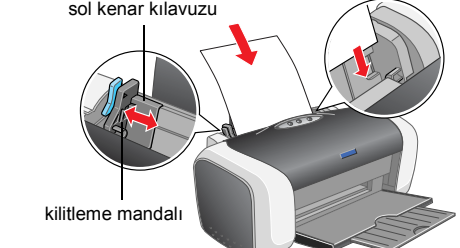

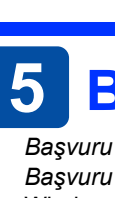

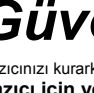

- sızabili

- olmadığından emin olun. Yazıcıyı Almanya'da kullanmayı planlıyorsanız, bu yazıcıya yeterli kısa devre ve aşırı akım koruması sağlamak için bina tesisatının 10 veya
- 16 amperlik bir devre kesici ile korunuyor olması gereki

- Mürekkep Kartuşlarını Takma
- 1. Yazıcıyı acmak için 🖞 güç düğmesine basın.

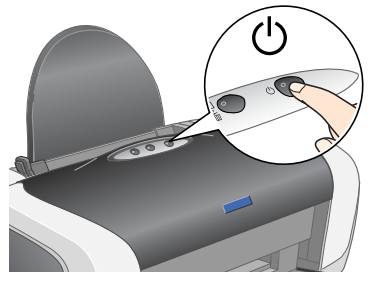

2. Yeni mürekkep kartuşunu paketinden çıkarmadan önce dört veya beş kez sallayın ve mürekkep kartuşlarını koruyucu paketlerinden çıkarın.

iskürtücü

antları çıkarmayın.

rini kapayan

neden olabilii

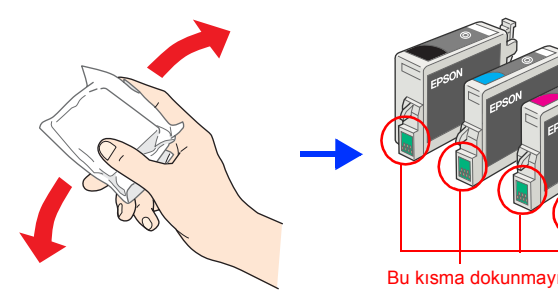

3. Mürekkep kartuşlarını aşağıda gösterildiği gibi takın.

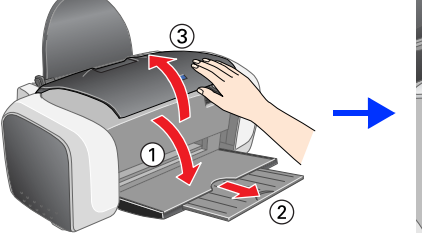

Dikkat:

4. 
<sup>()</sup> mürekkep düğmesine basın.

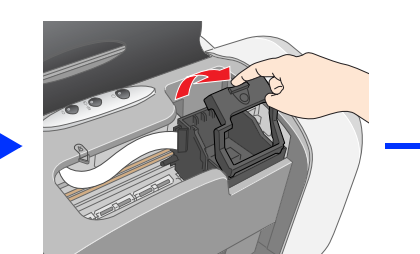

Yazdırma kafasını elle hareket ettirmeyin; aksi takdirde yazıcınız zarar görebilir.

*Not:* Mürekkep kartuşlarının tümünü takın. Kartuşların tümü doğru olarak takılmadıkça yazıcı çalışmaz.

Dikkat:

Yazıcıya mürekkep dolumu başlar. Bu işlem yaklaşık bir dakika sürer. Bu sırada, yazıcıdan çeşitli mekanik sesler çıkar. Bu normaldir.

setleri belirtilen ömürleri kadar dayanacaktır.

🗅 Mürekkep kartuşu yerine oturuncaya kadar aşağı doğru itin.

D Mürekkep doldurma tamamlanana kadar kağıt yüklemeyin.

Yeşil ışığının yanıp sönmesi durduğunda mürekkep dolumu işlemi tamamlanı

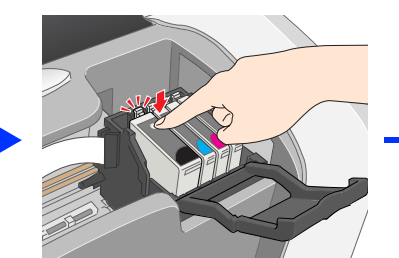

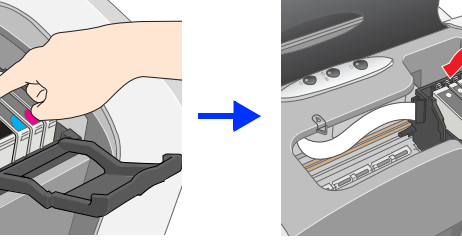

Yazıcınızla birlikte verilen mürekkep kartuşları ilk kurulum sırasında biraz kullanılmıştır. Yüksek kaliteli çıktılar elde edilmesi için yazıcınızın yazıcı kafasının tarı olarak mürekkeple doldurulması gerekir. Bir kerelik bu işlemde bol miktarda mürekkep harcanır; bundan sonra kullanacağınız kartuş

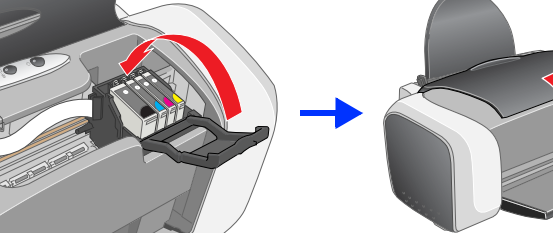

🗅 Paketten çıkarırken mürekkep kartuşunun yanındaki tırnağı kırmamaya dikkat edin.

Mürekkep kartuşlarını paketinden çıkardıktan sonra sallamayın, mürekkep akmasına

Sızıntıya neden olabileceğinden kartuşun üzerindeki etiketi sökmeyin.

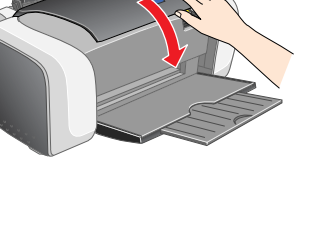

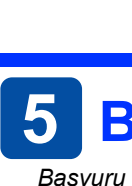

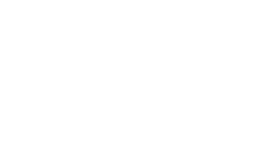

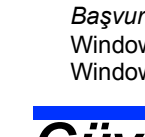

- Mürekkep kartuşlarının küçük çocukların ulaşamayacağı yerlerde bulunduğundan emin olun. Çocukların mürekkep kartuşlarına hiçbir biçimde dokunmasına veya içmesine izin vermeyin.
  Mürekkep kartuşu paketlerini, kartuşları takacağınız zaman gelmeden açmayın.
  Paketlerini açmadan önce mürekkep kartuşlarını dört veya beş kez sallayın.
  Paketterini açmadan önce mürekkep kartuşunın sallamayın, mürekkep sızabilir.
  Paketterini açmadan önce mürekkep kartuşunın sallamayın, mürekkep sızabilir.
  Paketterini açmadan övce use sabunlaşı yerlerini açıtıkan sonra mürekkep kartuşunun yanındaki tırmakları kırmamaya dikkat edin.
  Mürekkep çıkış yerlerinin etrafında mürekkep kalmışı olabileceğinden kullanılımış mürekkep kartuşlarını tutarken dikkatli olun. Derinize mürekkep bulaşırsa söz konusu yeri iyice su ve sabunla yıkayın. Mürekkep gözünüze bulaşırsa hemen gözünüzü bol suyla yıkayın. Bol suyla yıkamadan sonra rahatsızlık duyarsanız veya görüş sorunları olursa hemen bir doktora başvurun.
  Sızıntıya neden olabileceğinden kartuşun üzerindeki etiketi sökmeyin.
  Kartuşun yanındaki mürekkep denetimi yongasına dokunmayın.
  Bu mürekkep kartuşunun üzerindeki lü yongası, kartuşun kolayca çıkarılıp takılabilmesi için, kalan mürekkep gibi kartuş ile ilgili çeşitli bilgiler tutar.
  Hutura, kızıcı kartuştaki mürekkebi güvenilir olup olmadığını otomatik olarak denetlediğinden, kartuş her takıldığında bir müktar mürekkep kullanılır. Yazıcı için yer seçerken Ani ısı ve nem değisikliklerinin olduğu verleri secmevin. Avrıca, vazıcıvı doğrudan günes ısığından, güclü ısık ve ısı kavnaklarından uzak tutun Toza, carpmaya veya sarsıntıya maruz kalabileceği yerlere koymayır I toża, catpinaja veja sasinitya maruć katabiecegi venete koymayin.
   Havalandrma sağlamak için yazıcının etirafında yeteri alan birakın.
   Yazıcıyı, tiğinin kolayca çekilebileceği bir duvar prizine yakın bir yere koyun.
   Yazıcıyı, tiğinin kolayca çekilebileceği bir duvar prizine yakın bir yere koyun.
   Yazıcıyı, tiğinin kolayca çekilebileceği bir duvar prizine yakın bir yere koyun.
   Yazıcıyı, tiğinin kolayca çekilebileceği bir duvar prizine yakın bir yere koyun.
   Yazıcıyı, tiğinin kolayca çekilebileceği bir duvar prizine yakın bir yere koyun.
   Yazıcıyı, tiğinin kolayca çekilebileceği bir duvar prizine yakın bir yere koyun.
   Yazıcıyı bir yere kaldırırken veya taşırken eğik tutmayın, yan tarafı üzerine veya ters çevirerek koymayın. Aksi halde kartuşlardan mürekkep

- Güç kaynağını seçerken Yalnızca yazırcının etiketinde belirtilen güç kaynağı türünü kullanın.
   Yalnızca bu ürünle birlikte gelen güç kablosunu kullanın. Başka kabloların kullanılması durumunda yangın ve elektrik çarpma tehlikesi vardır.
   Bu ürünün güç kablosu, yalnızca bu ürünle kullanmak içindir. Başka donanımla kullanılması durumunda yangın ve elektrik çarpma tehlikesi

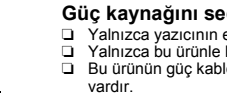

- AC güç kablonuzun ilgili yerel güvenlik standardına uygun olmasına dikkat edin.

- Hasar görmüş veya yıpranmış güç kablosu kullanmayın. Hasar görmüş veya yıpranmış güç kablosu kullanmayın. Yazıcıyla uzatma kordonu kullanıyorsanız, uzatma kordonuna bağlı aygıtların toplam amper değerinin kordonun amper değerinden fazla olmamasına dikkat edin. Ayrıca, duvardaki prize bağlı tüm aygıtların toplam amper değerinin de duvar prizinin amper değerinden fazla
- Tüm hakları saklıdır. Bu yayının hiçbir bölümü Seiko Epson Corporation firmasının önceden yazılı izni olmadan çoğaltılamaz, herhangi bir bilgi saklama sisteminde saklanamaz veya hiçbir biçimde veya elektronik, mekanik, fotokopi, kayıt ortamında ya da başka herhangi bir ortamda iletilemez. İşbu belgede bulunan bilgiler yalnızca bu Epson yazıcısı ile kullanılmak üzere tasarlanmıştır. Bu bilgilerin başka yazıcılar için kullanılmasından Epson sorumlu değildir. SEIKO EPSON CORPORATION veya bağlı kuruluşların bu ürünün satın alınması nedeniyle ne satın alana ne de üçüncü taraflara karşı aşağıdaki nedenler sonucunda maruz kalacakları hasar, zarar, ziyan ve giderler için hiçbir sorumluluğu bulunmamaktadır: kaza, ürünün yanlış veya hatalı kullanımı veya üründe yapılan izinsiz değişlikikler, onarımlar veya (ABD hariç) Seiko Epson Corporation tarafından yayınlanan işletme ve bakım yönergelerine tam olarak uyulmaması.

Seiko Epson Corporation, Özgün Epson Ürünleri veya Seiko Epson Corporation tarafından Onaylı Epson Ürünleri olarak belirtilmiş ürünler dışındaki herhangi bir seçeneğin veya tüketim ürününün kullanılmasından doğacak zararlardan ve sorunlardan sorumlu değildir. Seiko Epson Corporation, Seiko Epson Corporation tarafından Onaylı Epson Ürünleri olarak belirtilenler dışındaki arabirim kablolarının kullanımından oluşabilecek elektromanyetik enterferans nedeniyle doğacak zararlardan sorumlu tutulamaz. EPSON, SEIKO EPSON CORPORATION şirketinin kayıtlı ticari markası; EPSON Stylus ise ticari markasıdır.

Microsoft ve Windows. Microsoft Corporation'ın kavıtlı ticari markalarıdır. Apple ve Macintosh, Apple Computer, Inc. şirketinin kayıtlı ticari markalarıdır.

Genel Bildirim: İşbu belgede yer alan diğer ürün adları yalnızca ürünü belirtmek amacıyla kullanılmıştır ve ilgili sahiplerinin ticari markaları olabilir. EPSON, söz konusu markalara ilişkin hiçbir hakkının bulunmadığını kabul eder

Mürekkep dolumu işlemi sırasında yazıcıyı kapatmayın.

Dikkat notları: aygıtınıza bir zaraı

Uyarılar: kendinize bir zarar gelmemesi için dikkatle uyulması gerekir.

# **3** Yazıcı Yazılımını Yükleme

1. Yazıcıyı kapatmak için 🙂 güç düğmesine basın. Yeşil ışık söner.

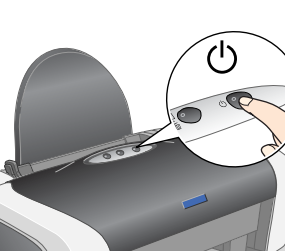

2. USB kablosu veya paralel kablo kullanarak yazıcıyla bilgisayarı birbirine bağlayıp yazıcı yazılımı CD'sini CD-ROM sürücüsüne takın.

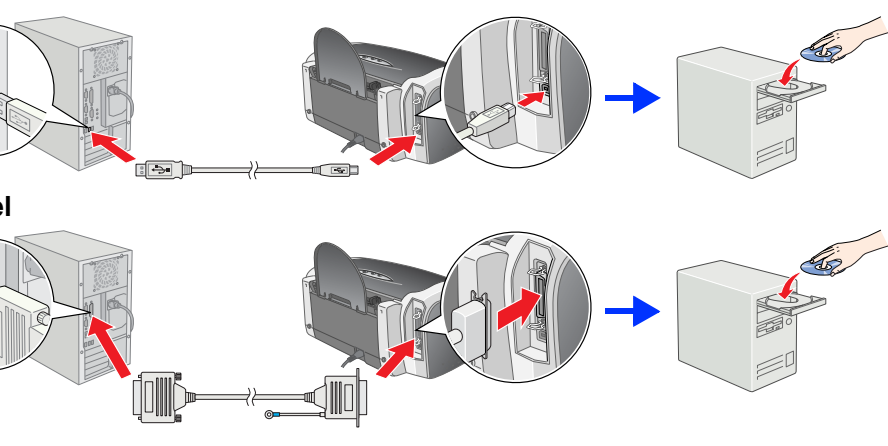

#### 3. Yazıcı yazılımını yükleyin.

Seçim penceresi belirirse, ülkenizi veya yaşadığınız bölgeyi seçin. Aksi yönde bir yönerge yoksa, devam etmek için kırmızı daireye alınmış yerleri tıklatın veya çift tıklatın.

Yazıcı yazılımını yüklemeden önce tüm virüsten koruma programlarını kapatin

### Dil seçme penceresi belirirse, tercih ettiğiniz dili seçin.

#### Windows için

Yükleyici iletişim kutusu belirmezse, CD-ROM'daki EPSETUP.EXE dosyasını çift tıklatın

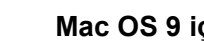

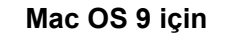

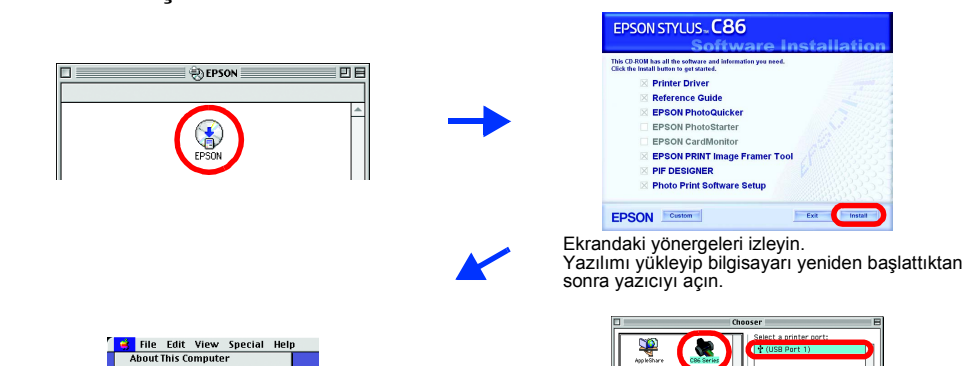

Notlar: yazıcınızın kullanımıyla ilgili önemli

bilgiler ve yararlı ipuçları verir.

#### Mac OS X için

De Bu yazılım Mac OS X için olan UNIX Dosya Sistemi'ni (UFS) desteklemez. Yazılımı, UFS'yi kullanmayan bir diske veya bölüme yükleyin. rün Mac OS X Classic or

- Mac OS X klasörünü açın ve EPSON simgesini çift tıklatın. Authorization (Yetkilendirme) iletişim kutusu belirirse, (Mac OS 10.1.x için 🖲 simgesini tıklatın) Şifre veya Cümle'yi girin ve OK (Tamam) düğmesini tıklatın.
- Yazılımı yüklemek için ekrandaki yönergeleri izleyin.
- Yazılımı yükleyip bilgisayarı yeniden başlattıktan sonra yazıcıyı açmak için 🖰 düğmesine basın.
- Sabit disk sürücünüzde 🕖 Applications (Uygulamalar) klasörünü açın, sonra da 4 🔰 Utilities (İzlenceler) klasörünü açıp 🚔 Print Center (Baskı Merkezi) simgesini çift tıklatın. Printer List (Yazıcı Listesi) iletişim kutusunda Add (Ekle) simgesini tıklatın (Mac OS 10.1.x için Add Printer (Yazıcı Ekle) öğesini tıklatın).
- Açılan menüden EPSON USB öğesini seçin. Product (Ürün) listesinden SC86 Series 5. (USB) öğesini secin ve acılan Page Setup (Savfa Düzeni) menüsünden All (Tümü) öğesini seçin. Add (Ekle) öğesini tıklatın.
- Printer List (Yazıcı Listesi) iletişim kutusunda aşağıda gösterilen yazıcı (kenar boşluğu türü) seçeneklerinin seçili olduğundan emin olun. Daha ayrıntılı bilgi için yazıcı yazılımı CD-ROM'undaki Başvuru Kılavuzu'na bakın.
- Printer List (Yazıcı Listesi) iletişim kutusunu 7. kapatın.

Yazdırırken Page Setup (Sayfa Düzeni) iletişim kutusundaki **Format for** (Biçim) ayarının Print (Bas) iletişim kutusundaki **Printer** (Yazıcı) ayarıyla aynı olduğundan emin olun. Aksi halde veri doğru yazdırılmayabilir. Daha ayrıntılı bilgi için Başvuru Kılavuzu'na bakın.

#### Yükleme tamamlandıktan sonra bilgisayarınızdan ilk kez yazdırma hakkında ayrıntılı bilgi için Başvuru Kılavuzu'na bakın.

CD-ROM'da EPSON PhotoQuicker programı bulunmaktadır. EPSON PhotoQuicker olağanüstü fotoğraflar oluşturmanıza yardımcı birçok özelliği olan, eğlenceli ve kullanımı kolay bir programdır. PhotoQuicker ayrıca çerçevesiz fotoğraflar oluşturmanızı da

EPSON PhotoQuicker, Windows NT 4.0 ile kullanılamaz.

Daha ayrıntılı bilgi için *Photo Print Software Setup* (Fotoğraf Baskısı Yazılımı Kurulumu) öğesini görüntülemek üzere masaüstündeki **ESC86 Software Guide** (ESC86 Yazılım Kılavuzu) simgesini çift tıklatın.

# 4 Kağıt Yükleme

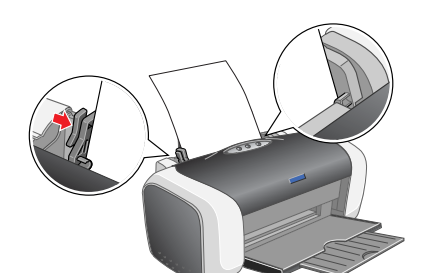

Sol kenar kılavuzunu ayarlamak için kilitleme mandalını aşağı bastırıp kılavuzu kaydırarak kağıt yığınına yaslayın

# 5 Başvuru Kılavuzu'nu Görüntüleme

Başvuru Kılavuzu'nda bilgisayardan yazdırma, yazıcının bakımı, sorun giderme ve güvenlik konularında ayrıntılı bilgiler bulunur. Başvuru Kılavuzu'nu görüntülemek için masaüstündeki ESC86 Reference Guide (ESC86 Başvuru Kılavuzu) simgesini çitt tıklatın. Windows işletim sisteminde Başvuru Kılavuzu'na Start (Başlat) menüsünden erişebilirsiniz. Bunun için Start (Başlat) düğmesini tıklatın, işaretçiyi önce Windows XP'de All Programs (Tüm Programlar), Windows Me, 98, 95, 2000 veya NT 4.0'da Programs (Programlar) öğesinin üzerine, sonra da EPSON'un üzerine götürün ve ESC86 Reference Guide (ESC86 Başvuru Kılavuzu) öğesini seçin.

# Güvenlik Yönergeleri

#### Yazıcınızı kurarken ve kullanırken bu bölümdeki yönergelerin tümünü okuyun.

- Mürekkep kartuşları ile ilgilenirken
- kullanılır.
   Mürekkep kartuşlarını etiketi yukarı bakacak biçimde saklayın. Kartuşu baş aşağı saklamayın.
- Yazıcıyı kullanırken

- faziciyi kullanırken

   Yazıcıdaki hava delikleri ile diğer deliklerin önünü kapatmayın veya örtmeyin.

   Yazıcıdaki hava delikleri ile diğer deliklerin önünü kapatmayın veya örtmeyin.

   Yazıcıdaki hava delikleri ile diğer deliklerin önünü kapatmayın veya örtmeyin.

   Yazıcıdaki hava delikleri ile diğer deliklerin önünü kapatmayın veya örtmeyin.

   Yazıcıdaki hava delikleri ile diğer deliklerin önünü kapatmayın veya örtmeyin.

   Aşağıdaki koşullarda yazıcının fişini çıkarın ve servis için yetkili bir servis personeline başvurun:

   Güç kablosu veya fişi hasar gördüyse; yazıcıya sıvı girdiyse; yazıcı düşürüldüyse veya kasası hasar gördüyse; yazıcı normal çalışmıyorsa veya performansında belirgin bir değişiklik varsa.

   Yazıcına yuvalarına yabancı cisimler sokmayın.

   Yazıcıya sıvı sıçıramamasına dikkat edin.

   Mürekkep kartuşlarını taklı bırakın. Mürekkep kartuşlarını çıkarmak yazıcı kafasının kurumasına neden olup yazıcının doğru yazmasını engelleyebilir.
- engelleyebili

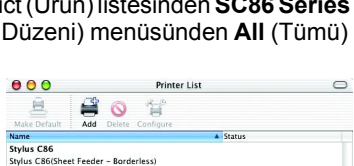

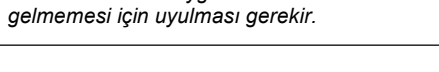

### Έγχρωμος εκτυπωτής ink jet

# EPSON STYLUS MC86 Series

# Εγκατάσταση

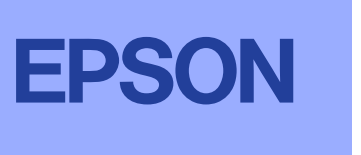

Ελληνικά

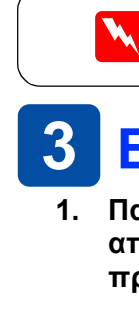

# 🚺 Άνοιγμα συσκευασίας

Αφαιρέστε τα περιεχόμενα από τη συσκευασία. Αφαιρέστε την ταινία και τα υλικά συσκευασίας από τον εκτυπωτή. Προσέξτε να μην αγγίξετε το ταινιοειδές καλώδιο που βρίσκεται στο εσωτερικό του εκτυπωτή.

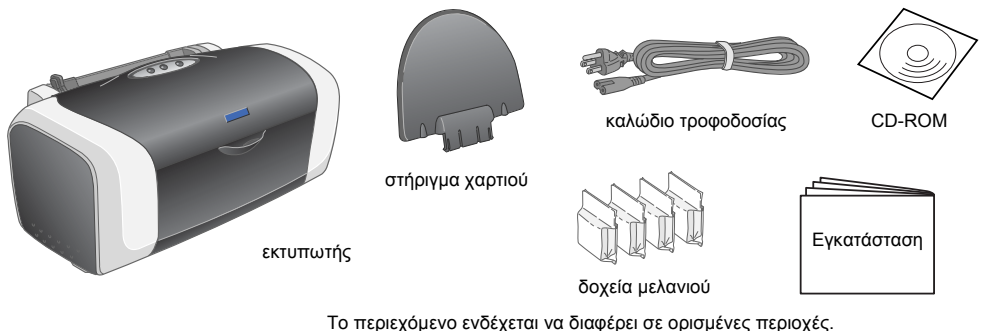

Σε ορισμένες χώρες το καλώδιο τροφοδοσίας μπορεί να παρέχεται συνδεδεμένο

- Τοποθέτηση δοχείων μελανιού
- Πατήστε το κουμπί τροφοδοσίας <sup>(1)</sup> για να ενεργοποιήσετε τον εκτυπωτή.

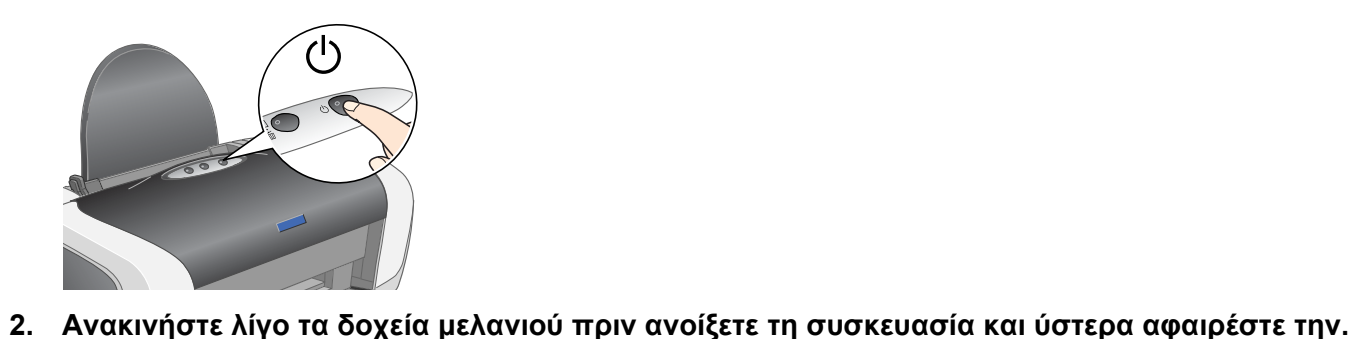

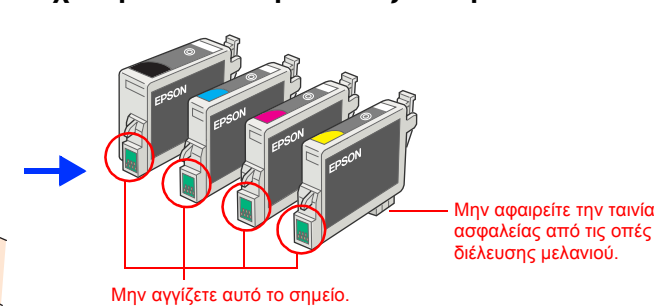

# Προσοχή

- 🕽 Προσέξτε να μην σπάσει η προεξοχή που βρίσκεται στο πλάι του δοχείου μελανιού καθώς αφαιρείτε τη συσκευασία προστασίας.
- Μην ανακινείτε το δοχείο μελανιού αφού αφαιρέσετε τη συσκευασία. Μπορεί να προκληθεί διαρροή
- Μην αφαιρείτε ή σκίζετε την ετικέτα του δοχείου. Μπορεί να προκληθεί διαρροή.

# Προσοχή

🗅 Σπρώξτε το δοχείο μελανιού μέχρι να ασφαλίσει στη θέση του και να ακουστεί ο χαρακτηριστικός ήχος. 🗅 Μην μετακινείτε την κεφαλή εκτύπωσης με το χέρι, διαφορετικά μπορεί να προκληθεί βλάβη στον εκτυπωτή.

Μην βάζετε χαρτί μέχρι να ολοκληρωθεί η τροφοδοσία μελανιού.

Τοποθετήστε τα δοχεία μελανιού όπως φαίνεται στις εικόνες.

**Σημείωση:** Τοποθετήστε όλα τα δοχεία μελανιού. Ο εκτυπωτής λειτουργεί μόνο αν έχουν τοποθετηθεί σωστά όλα τα δοχεία μελανιού.

### 4. Πατήστε το κουμπί μελανιού Δ.

Ο εκτυπωτής ξεκινά την τροφοδοσία μελανιού. Η διαδικασία διαρκεί περίπου ένα λεπτό. Κατά τη διάρκεια της τροφοδοσίας ακούγονται διάφοροι ήχοι από τον μηχανισμό του εκτυπωτή. Αυτό είναι φυσιολογικό. Όταν σταματήσει να αναβοσβήνει η πράσινη λυχνία, η τροφοδοσία μελανιού έχει ολοκληρωθεί.

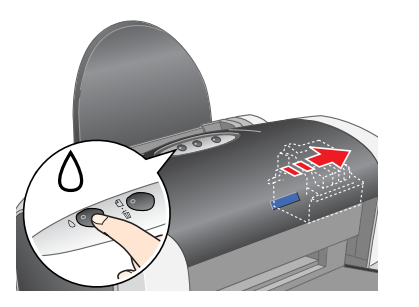

### Προσοχή:

Μην απενεργοποιείτε τον εκτυπωτή κατά τη διάρκεια της τροφοδοσίας μελανιού.

Τα δοχεία μελανιού που συνοδεύουν τον εκτυπωτή, χρησιμοποιούνται εν μέρει στην αρχική εγκατάσταση. Για εκτύπωση υψηλής ποιότητας, η κεφαλή εκτύπωσης του εκτυπωτή πρέπει γεμίσει πλήρως με μελάνι. Αυτή η διαδικασία γίνεται μία φορά και καταναλώνει σημαντική ποσότητα μελανιού, αλλά τα επόμενα δοχεία μελανιού θα εξαντλήσουν τη διάρκεια ζωής τους.

Με επιφύλαξη κάθε νόμιμου δικαιώματος. Δεν επιτρέπεται η αναπαραγωγή, η αποθήκευση σε σύστημα ανάκτησης ή η μετάδοση, σε οποιαδήποτε μορφή ή με οποιοδήποτε τρόπο, ηλεκτρονικό, μηχανικό, σε φωτοτυπία ή με ηχογράφηση, της εν λόγω έκδοσης χωρίς την προηγούμενη έγγραφη άδεια της Seiko Epson Corporation. Οι πληροφορίες που περιέχονται στο παρόν έγγραφο παρατίθενται μόνο για χρήση με το συγκεκριμένο εκτυπωτή Epson. Η Epson δεν φέρει ευθύνη για οποιαδήποτε χρήση αυτών των πληροφοριών με άλλους εκτυπωτές. Η SEIKO EPSON CORPORATION και οι θυγατρικές της δεν θα είναι υπεύθυνες έναντι του αγοραστή του εν λόγω προϊόντος ή έναντι τρίτων για θετική ή αποθετική ζημία, δαπάνες και έξοδα στα οποία υποβάλλεται ο αγοραστής ή τρίτοι ως συνέπεια: ατυχήματος, κακής ή ακατάλληλης χρήσης του εν λόγω προϊόντος ή μη εγκεκριμένων τροποποιήσεων, επισκευών ή μεταβολών στο εν λόγω προϊόν ή (με εξαίρεση τις ΗΠΑ) μη πλήρους συμμόρφωσης με τις οδηγίες λειτουργίας και συ τρίσταστας του και δια τη δείκαι της δείν θα είναι υπεύθυνες έναντι του αγοραστή του εν λόγω προϊόντος ή και συντήρησης της Seiko Epson Corporation. Η Seiko Epson Corporation δεν φέρει ευθύνη για οποιεσδήποτε βλάβες ή προβλήματα προκύπτουν από τη χρήση οποιωνδήποτε πρόσθετων στοιχείων ή οποιωνδήποτε αναλώσιμων προϊόντων εκτός των προϊόντων που χαρακτηρίζονται ως αυθεντικά ή εγκεκριμένα προϊόντα Epson Corporation. Η Seiko Epson Corporation δεν φέρει ευθύνη για οποιεσδήποτε βλάβες προκύπτουν από ηλεκτρομαγνητική παρεμβολή που προκαλείται από τη χρήση οποιωνδήποτε καλωδίων διασύνδεσης εκτός των καλωδίων που χαρακτηρίζονται ως αυθεντικά ή εγκεκριμένα προϊόντα Epson από τη Seiko Epson Corporation. Η Seiko Epson Corporation δεν φέρει ευθύνη για οποιεσδήποτε βλάβες προκύπτουν από ηλεκτρομαγνητική παρεμβολή που προκαλείται από τη χρήση οποιωνδήποτε καλωδίων διασύνδεσης εκτός των καλωδίων που χαρακτηρίζονται ως εγκεκριμένα προϊόντα Epson Corporation. Η Seiko Epson Corporation. Το σήμα EPSON αποτελεί εμπορικό σήμα κατατεθέν και το EPSON Stylus αποτελεί σήμα κατατεθέν της Seiko Epson Corporation.

Τα σήματα Microsoft και Windows είναι κατατεθέντα εμπορικά σήματα της Microsoft Corporation. Tα Apple και Macintosh είναι κατατεθέντα εμπορικά σήματα της Apple Computer, Inc.

Γενική σημείωση: Άλλα ονόματα προϊόντων που χρησιμοποιούνται στο παρόν προορίζονται μόνο για σκοπούς αναγνώρισης και μπορεί να αποτελούν εμπορικά σήματα των αντίστοιχων κατόχων τους. Η EPSON παραιτείται από όλα τα δικαιώματα για τα εν λόγω σήματα

2. Τοποθετήστε το στήριγμα χαρτιού και συνδέστε τον εκτυπωτή στην πρίζα.

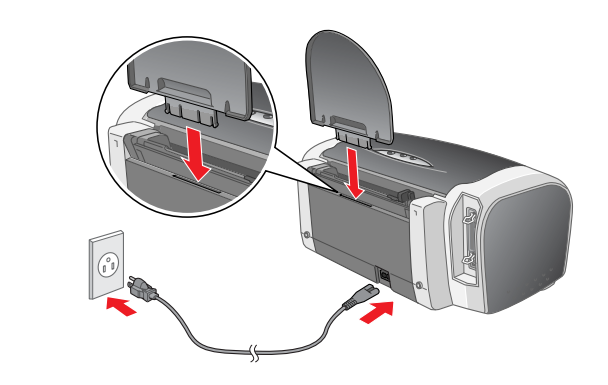

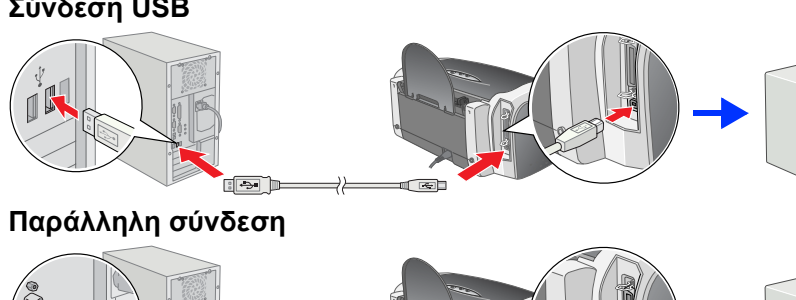

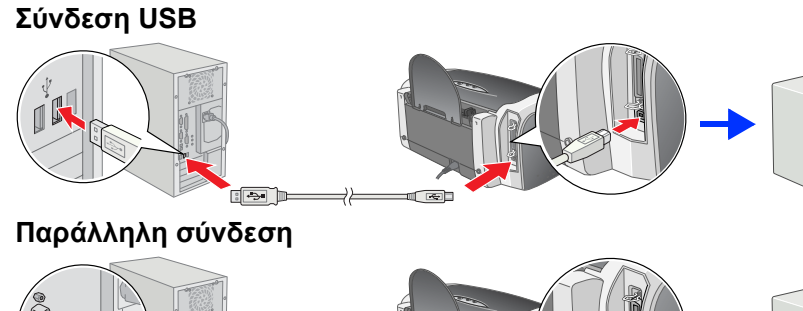

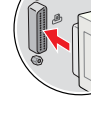

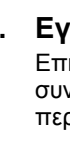

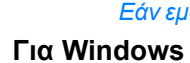

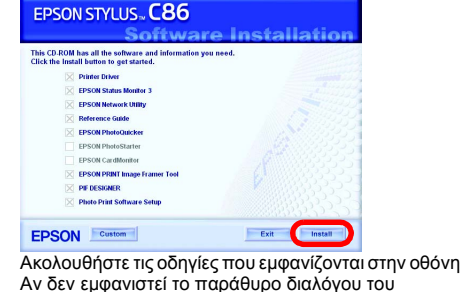

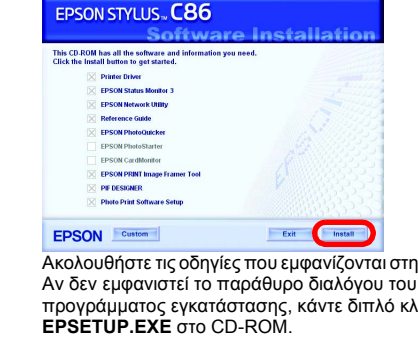

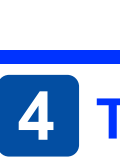

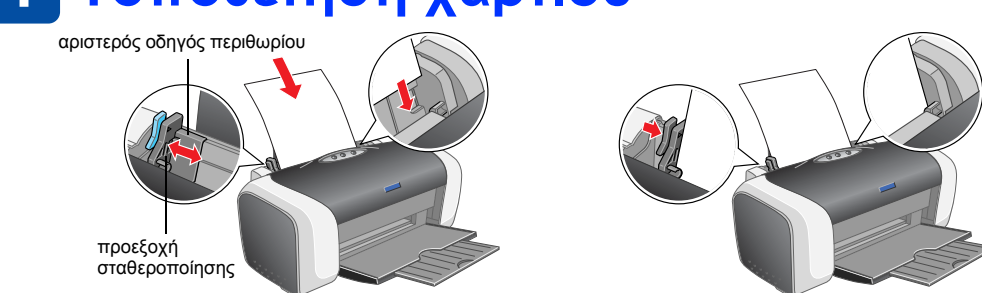

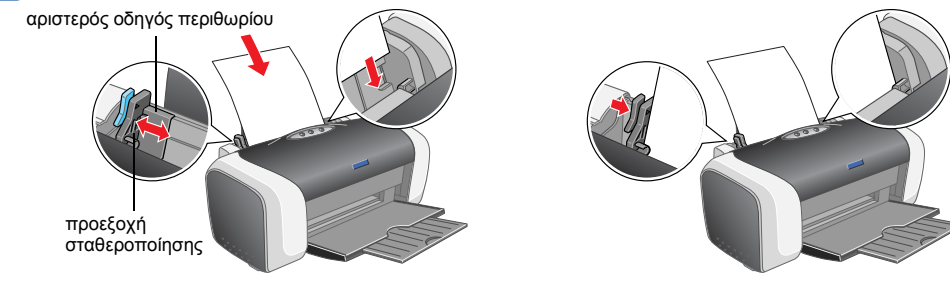

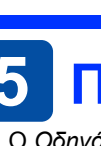

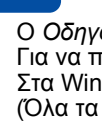

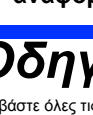

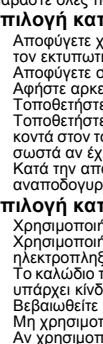

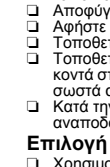

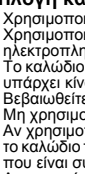

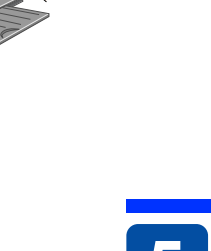

#### Προειδοποιήσεις, προφυλάξεις και σημειώσεις

Οι προφυλάξεις πρέπει να τηρούνται για την αποφυγή βλαβών στον εξοπλισμό σας.

# 3 Εγκατάσταση του λογισμικού του εκτυπωτή

1. Πατήστε το κουμπί τροφοδοσίας 🙂 για να απενεργοποιήσετε τον εκτυπωτή. Η πράσινη λυχνία σβήνει.

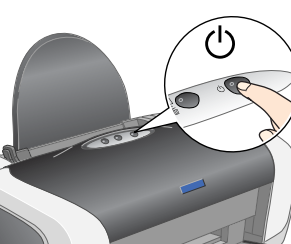

2. Συνδέστε τον εκτυπωτή και τον υπολογιστή με καλώδιο USB ή με παράλληλο καλώδιο και στη συνέχεια τοποθετήστε το CD με το λογισμικό του εκτυπωτή στη μονάδα CD-ROM.

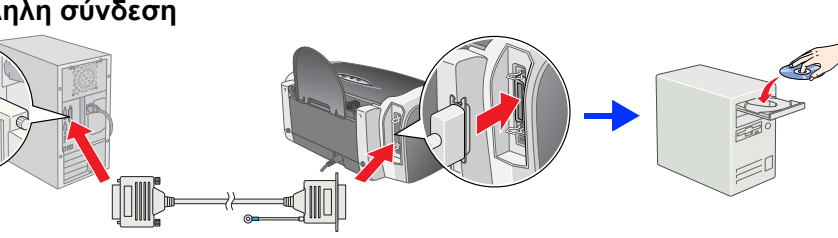

#### Εγκαταστήστε το λογισμικό του εκτυπωτή.

Επιλέξτε τη χώρα ή την περιοχή κατοικίας όταν εμφανιστεί το παράθυρο επιλογής. Στη συνέχεια, και εφόσον δεν δίνονται διαφορετικές οδηγίες, κάντε κλικ ή διπλό κλικ στις περιοχές με κόκκινο κύκλο για να συνεχίσετε.

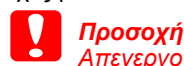

Απενεργοποιήστε όλα τα προγράμματα προστασίας κατά των ιών πριν την εγκατάσταση του λογισμικού του εκτυπωτή. Σημείωση:

Εάν εμφανιστεί το παράθυρο επιλογής γλώσσας, επιλέξτε τη γλώσσα που προτιμάτε.

προγράμματος εγκατάστασης, κάντε διπλό κλικ στο

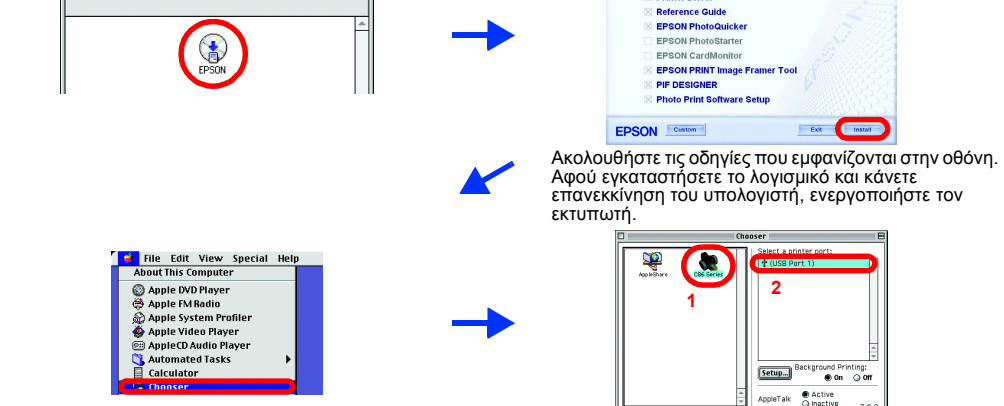

#### Για Mac OS X

**Για Mac OS 9** 

Αυτό το λογισμικό δεν υποστηρίζει το σύστημα αρχείων του UNIX (UFS) για Mac OS X. Εγκαταστήστε το λογισμικό σε ένα δίσκο ή σε ένα διαμέρισμα που δεν χρησιμοποιεί UFS. Το προϊόν αυτό δεν υπο ηρίζει περιβάλλον Mac OS Χ΄ Classic

- Ανοίξτε το ντοσιέ 📁 Mac OS X και κάντε διπλό κλικ στο εικονίδιο EPSON. Εάν εμφανιστεί το παράθυρο διαλόγου εξουσιοδότησης, (σε Mac OS 10.1.x, κάντε κλικ στο εικονίδιο 🕘 ), πληκτρολογήστε κωδικό ή φράση στο πεδίο Password or phrase και κάντε κλικ στο κουμπί **ΟΚ**.
- Για να εγκαταστήσετε το λογισμικό, ακολουθήστε τις οδηγίες που εμφανίζονται στην οθόνη Αφού εγκαταστήσετε το λογισμικό και κάνετε επανεκκίνηση του υπολογιστή, πατήστε το κουμπί 🖱 για να ενεργοποιήστε τον εκτυπωτή
- Ανοίξτε το ντοσιέ 🚺 Applications (Εφαρμογές) στον σκληρό δίσκο, ανοίξτε το ντοσιέ 📁 Utilities (Βοηθητικά προγράμματα) και κάντε διπλό κλικ στο εικονίδιο 🚔 Print Center (Κέντρο εκτύπωσης). Κάντε κλικ στο εικονίδιο Add (Προσθήκη) (σε Mac OS 10.1.x, κάντε κλικ στο στοιχείο Add Printer (Προσθήκη εκτυπωτή)) στο παράθυρο διαλόγου Printer List (Κατάλογος εκτυπωτών).
- Επιλέξτε EPSON USB από το αναδυόμενο μενού. Επιλέξτε SC86 Series (USB) στον κατάλογο Product (Προϊόν) και στη συνέχεια επιλέξτε All (Όλα) από το αναδυόμενο μενού 5. Page Setup (Ρύθμιση σελίδας). Κάντε κλικ στο στοιχείο Add (Προσθήκη).
- Βεβαιωθείτε ότι στο παράθυρο διαλόγου Printer List (Κατάλογος εκτυπωτών) περιλαμβάνονται οι επιλογές εκτυπωτή (τύπος περιθωρίου). Ανατρέξτε στον Οδηγό αναφοράς στο CD-ROM με το λογισμικό του εκτυπωτή για περισσότερες λεπτομέρειες.

Κλείστε το παράθυρο διαλόγου Printer List

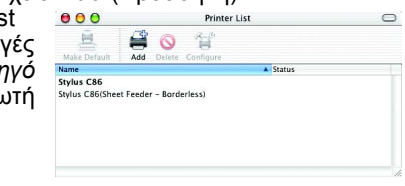

(Κατάλογος εκτυπωτών).

Κατά την εκτύπωση, βεβαιωθείτε ότι υπάρχει αντιστοίχιση της ρύθμισης Format for (Μορφή για) στο παράθυρο διαλόγου Page Setup (Ρύθμιση Σελίδας) με τη ρύθμιση Printe (Εκτυπωτής) στο παράθυρο διαλόγου Print (Εκτύπωση). Διαφορετικά τα δεδομένα ενδέχεται να μην εκτυπωθούν σωστά. Ανατρέξτε στον Οδηγό αναφοράς για περισσότερε

Όταν ολοκληρωθεί η εγκατάσταση, ανατρέξτε στον Οδηγό αναφοράς για περισσότερες πληροφορίες σχετικά με την πρώτη φορά που θα εκτυπώσετε από τον υπολογιστή σας. Το CD-ROM περιλαμβάνει το EPSON PhotoQuicker.

Το EPSON PhotoQuicker είναι ένα διασκεδαστικό και εύκολο στη χρήση πρόγραμμα με πολλές λειτουργίες, με το οποίο μπορείτε να δημιουργήσετε ξεχωριστές φωτογραφίες. Μπορείτε επίσης να δημιουργήσετε φωτογραφίες χωρίς περίγραμμα.

Το EPSON PhotoQuicker δεν είναι διαθέσιμο για Windows NT 4.0. Για περισσότερες λεπτομέρειες, κάντε διπλό κλικ στο εικονίδιο **ESC86 Software Guide** (Οδηγός λογισμικού ESC86) στην επιφάνεια εργασίας για να προβάλετε την Εγκατάσταση λογισμικού εκτύπωσης φωτογραφιών.

# Τοποθέτηση χαρτιού

7.

Για να προσαρμόσετε τον αριστερό οδηγό περιθωρίου, κρατήστε πατημένη την προεξοχή εροποίησης και σύρετε τον οδηγό προς τη στοίβα χαρτιού

# 5 Προβολή του Οδηγού αναφοράς

Ο Οδηγος αναφοράς παρέχει λεπτομέρεις πληροφορίες σχετικά με την εκτύπωση από υπολογιστή, τη συντήρηση του εκτύπωτή, την επιλυσή προβλήματων και την ασφαλεία. Για να προβάλετε τον Οδηγό αναφοράς, κάντε διπλό κλικ στο εικονίδιο Οδηγό αναφοράς του ESC86 στην επιφάνεια εργασίας. Στα Windows, μπορείτε να μεταβείτε στον Οδηγό αναφοράς από το μενού Start (Έναρξη). Κάντε κλικ στο μενού Start (Έναρξη), τοποθετήστε το δείκτη του ποντικιού στην επιλογή All Programs (Όλα τα προγράμματα) στα Windows XP ή Programs (Προγράμματα) στα Windows Me, 98, 95, 2000 ή NT 4.0, τοποθετήστε το δείκτη του ποντικιού στην επιλογή EPSON και επιλέξτε Οδηγός αναφοράς ESC86.

# Οδηγίες - Ασφάλεια

#### Διαβάστε όλες τις οδηγίες σε αυτή την ενότητα για την εγκατάσταση και τη χρήση του εκτυπωτή

- Επιλογή κατάλληλης θέσης για τον εκτυπωτή Επιλογή κατάλληλης θέσης γιά τον εκτυπώτη
   Αποφύγετε χώρους στους σποίους σημείωνονται ακραίες ή απότομες μεταβολές της θερμοκρασίας ή της υγρασίας. Επίσης, μην τοποθετείτε τον εκτυπωτή κοντά σε σημεία που είναι εκτεθειμένα άμεσα στο φως του ήλιου, σε δυνατό φως ή σε πηγές θερμότητας.
   Αποφύγετε αρκετά ελεύθερο χώρο γύρω από τον εκτυπώτή, ώστε να επιτυγχάνεται ο επαρκής εξαερισμός του.
   Τοποθετήστε τον εκτυπωτή κοντά σε μια πρίζα με εύκολη πρόσβαση.
   Τοποθετήστε τον εκτυπωτή καντά σε μια πρίζα με εύκολη πρόσβαση.
   Τοποθετήστε τον εκτυπωτή και στα μια επίτεδη και σταθερή επιφάνεια που είναι αρκετά μεγαλύτερη από τη βάση του. Αν τοποθετήσετε τον εκτυπωτή και στο μια επίτεδη επάγοτα του ελαι αρκοτά του τοίχου. Ο εκτυπωτή και στο τοιχοι του ελαίστα του είναι εκλέσμα του είναι εκτιδη είναι αναιστά κενό μεταξύ του πίσω μέρους του εκτυπωτή και του τοίχου. Ο εκτυπωτή και σταθερή επιφάνεια που είναι εκλίση.
   Τοποθετήστε τον εκτυπωτή αρια επίτεδη είναι στα έχι το ποθετήσετε τον εκτυπωτή και σταθετήσετε τον εκτυπωτή και σταθερί επάφει του είναι εκλαιστα του είναι εκλαιστα του τόιχου. Ο εκτυπωτή το το κλαι του τοίχου του εκτιστικατή είναι ώτε του αλαίτατα του είναι αντία του τούχου. Ο εκτυπωτής δεν θα λειπουργεί συματότα του έλαι.
   Κατά την αποθήκευση ή τη μεταφορά, μη γέριτετα τον εκίυπωτή, μην τον τοποθετείτε έτσι ώστε να στηρίζεται στο πλάι και μην τον αναποδογυρίζετε. Διαφορεικά ενδέξεται να υπάρξει διαρροή μελανιού από το δοχείο.
- Επιλογή κατάλληλης πηγής τροφοδοσίας
- Χρησιμοποιήστε μόνο τον τύπο πηγής τροφοδοσίας που αναφέρεται στην ετικέτα του εκτυπωτή. Χρησιμοποιήστε μόνο το καλώδιο τροφοδοσίας που συνοδεύει το προϊόν. Εάν χρησιμοποιήσετε άλλο καλώδιο υπάρχει κίνδυνος φωτιάς ή ηλεκτροπληξίας.
  Το καλώδιο τροφοδοσίας του προϊόντος προορίζεται αποκλειστικά για χρήση με αυτό το προϊόν. Εάν το χρησιμοποιήσετε με άλλον εξοπλισμό υπόσιν μέδιμας συ πάς ή αλογεορολοξίας.
- Το κάλωδιο πρόφουσιας που προιούς προσρέσια αποκλειστικά για χρίση με αυτό το προίον. Εαν το χρισμοποιηστε με αυλόν εξοπλισμο υπάρχει κίνδυνος φωτιάς ή ηλεκτροπληξίας.
   Βεβαιωθείτε ότι το καλιώδιο τροφοδοσίας ρεύματος ικανοποιεί τις σχετικές τοπικές προδιαγραφές ασφαλείας.
   Μη χρησιμοποιείτε κατεστραμμένο ή φθαρμένο καλώδιο.
   Αν χρησιμοποιείτε κατεστραμμένο ή φθαρμένο καλώδιο.
   Αν χρησιμοποιείτε καλιώδιο προέκτασης στον εκτυπωτή, βεβαιωθείτε ότι η συνολική ένταση σε αμπέρ των συσκευών που έχουν συνδεθεί με το καλώδιο προέκτασης δεν υπερβαίνει την ένταση σε αμπέρ του καλωδίου. Βεβαιωθείτε επίσης ότι η συνολική ένταση σε αμπέρ των συσκευών που έχουν συνδεθεί με το καλώδιο προέκτασης δεν υπερβαίνει την ένταση σε αμπέρ τοι καλωδίου προέκτασης δεν υπερβαίνει την ένταση σε αμπέρ τοι καλωδίου.
   Αν χρησιμοποιείτε και την πρίζα δεν υπερβαίνει την ένταση σε αμπέρ τοι καλωδίου.
   Αν κοι το συνδεδεμένες με την πρίζα δεν υπερβαίνει την ένταση σε αμπέρ της πρίζας.
   Αν σκοπεύετε να χρησιμοποιότετο τον εκτυπωτή στη Γερμανία, το κτίριο πρέτει να προστατεύεται από ασφαλειδιακόπτη 10 ή 16 αμπέρ για να έχετε επαρκή προστασία από βραχυκύκλωμα και από υπερβολική τάση ρεύματος για αυτό τον εκτυπωτή.

#### Χρήση δοχείων μελανιού

- Χρήση δοχείων μελανιού
   Φυλάξτε τα δοχεία μελανιού μακριά από παιδιά. Προσέξτε να μην πιουν παιδιά από το δοχείο μελανιού ή το χρησιμοποιήσουν με άλλο τρόπο.
   Μην ανοιίγετε τη συσκευασία αν δεν σκοπεύετε να τοποθετήσετε αμέσως το δοχείο μελανιού ότον εκτυπωτή.
   Ανακινήστε λίγο τα καινούρια δοχεία μελανιού πριν ανοίξετε τη συσκευασία.
   Μην ανακινείτε το δοχείο φού ανοίξετε τη συσκευασία, διότι μπορεί να χυθέ μελάνι.
   Όταν αφαρείτε τη συσκευασία που προσέξτε να μην σπάσουν οι προεξοχές στα πλάγια του δοχείου.
   Να είστε προσεκτικοί όταν μεταχερίζεστε χρησιμοποιημένα δοχεία μελανιού, γιατί ενδέχεται να υπάρχουν υπολείμματα μελανιού γύρω από την σπή διέλευσης μελανιού. Αν πέσει μελάνι στο δέρμα σας, ξεπλύνετέ το προσεκτικοί όταν μεταχερίζεστε χρησιμοποιημένα δοχεία μελανιού, γιατί ενδέχεται να υπάρχουν υπολείμματα μελανιού γύρω από την σπή διέλευσης μελανιού. Αν πέσει μελάνι στο δέρμα σας, ξεπλύνετέ το προσεκτικαί με ασαπούνι και νερό. Αν συνεχίσετε να έχειτε ενοχλήσεις ή πορβλήματα στην όραση αφού ξεπλύνετε καλά τα μάτια σας, επισκεφθείτε αμέσως με νερό. Αν συνεχίσετε να έχειτε ενοχλήσεις ή πορβλήματα στην όραση αφού ξεπλύνετε καλά τα μάτια σας, επισκεφθείτε αμέσως έναν γιατρό.
   Μην αφαιρείτε τη νεικέτα του δοχείου. Μπορεί να προκληθεί διαρροή.
   Μην αφαιρείτε το τράσινο ΙC chip που βρίσκεται στο πλάι του δοχείου.
   Το IC chip σε αυτό το δοχείο μελανιού διατηρεί ποικιλία από πληροφορίες που αφορούν το δοχείο, όπως την ποσότητα μελανιού που υπολείτεται, έτσι ώπετε το δοχείο μελανιού διά το εκτυπωτής εκτελεί αυτόματα δειχορού το δοχείο, όπως την ποσότητα μελανιού που υπολείτεται στο δοχείο μελανιού διάτι ο εκτυπωτής εκτελεί αυτόματα έλεγχο αξιοπιστίας.
   Αποθηκεύετε το δοχείο μελανιού διάτι ο εκτυπωτής εκτελεί αυτόματα έλεγχο αξιοπιστίας.
   Αποθηκεύετε το δοχείο μελανιού μα πραμβεί τα σταμμένη προς τα πάνω. Μην αποθηκεύετε το δοχείο μελανιού μα την ετικέτα στραμμένη προς τα πά

- Χρήση του εκτυπωτή
- Μην βάζετε το χέρι σας μέσα στον εκτυπωτή και μην αγγίζετε τα δοχεία μελανιού κατά τη διάρκεια της εκτύπωσης. Μην φράζετε ή καλύπτετε τις οπές και τα ανοίγματα του εκτυπωτή. Μην επιχειρήστετ να ειπισκευάσετε τον εκτυπωτή μόνοι σας. Βγάλτε τον εκτυπωτή από την πρίζα και απευθυνθείτε σε ειδικευμένο τεχνικό προσωπικό για συντήρηση ή επισκευή, στις παρακάτω
- πέριπτώσεις: Βλάβη στο καλώδιο τροφοδοσίας ή στην πρίζα, εισροή υγρών στον εκτυπωτή, πτώση εκτυπωτή ή ζημιά στο περίβλημα, μη ομαλή ή εμφανώς διαφορετική λειτουργία εκτυπωτή. Μην τοποθετείτε αντικείμενα στις εσοχές του εκτυπωτή. Προσέχετε να μην βραχεί ο εκτυπωτής. Μην αφαιρείτε τα δοχεία μελανιού από τον εκτυπωτή. Μπορεί να ξεραθεί η κεφαλή εκτύπωσης, με αποτέλεσμα να μην είναι δυνατή η εκτύπωση.

Πνευματικά δικαιώματα © 2004 SEIKO EPSON CORPORATION, Ναγκάνο, Ιαπωνία